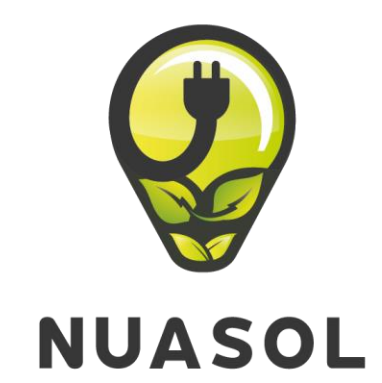

### Die Energiewende beginnt jetzt!

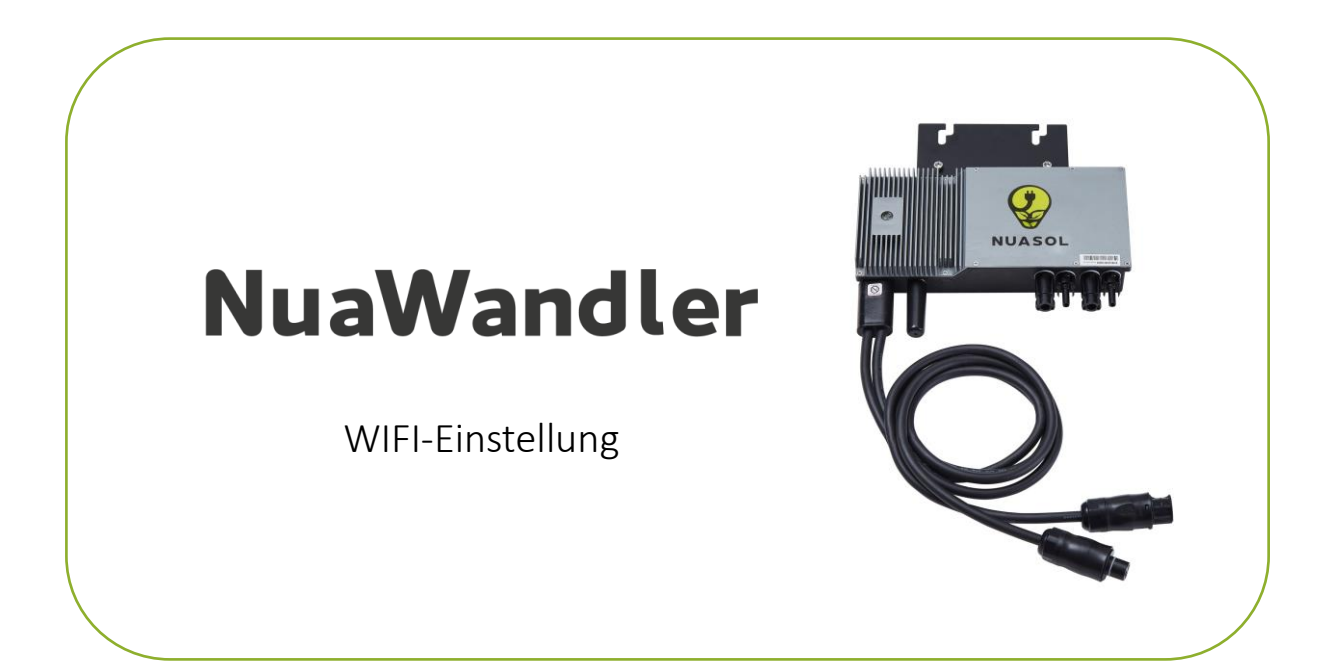

CE

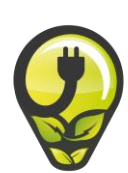

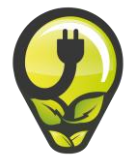

# NuaWandler

Mikrowechselrichter 600W WIFI-Konfiguration

| VORWORT                         | 01 |
|---------------------------------|----|
| 1. EINFÜHRUNG                   | 02 |
| 1.1 Systemkompatibilität        | 02 |
| 1.2 Verwendung dieses Handbuchs | 02 |
| 1.3 Warnhinweise                | 02 |
| 2. SICHERHEITSHINWEISE          | 03 |
| 3. FCC-KONFORMITÄT              | 03 |
| 4. WLAN-Konfiguration           | 04 |
| 4.1 Schritt 1                   | 04 |
| 4.2 Schritt 2                   | 04 |
| 4.3 Schritt 3                   | 05 |
| 4.4 Schritt 4                   | 05 |
| 4.5 Schritt 5                   | 06 |
| 5. Nuasol Viewer App            | 07 |
| Konformitätserklärung           | 10 |

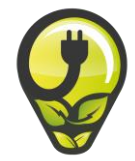

## Vielen Dank,

dass Du Dich für unser Produkt von **NuaSol** entschieden hast und Dich aktiv an der Energiewende beteiligst. Nach unserem Motto: "Gemeinsam schaffen wir das denkbar Unmögliche" möchten wir allen ganz unkompliziert die Möglichkeit bieten, nachhaltig am Erhalt unseres Planeten mitzuwirken.

Wir haben uns das Ziel gesetzt, die Begeisterung, die wir für erneuerbare Energien und ganz besonders für Solarenergie entwickelt haben mit jedermann zu teilen und zu fairen Preisen zugänglich zu machen. Sei ein Teil der Wende und bewege dein Umfeld zum Mitmachen!

Falls du Fragen haben solltest, so melde Dich gerne via Mail an <u>info@nuasol.com</u> oder telefonisch an 0931 9080 3000. Unser qualifiziertes Service-Team stehen Dir gerne zur Verfügung.

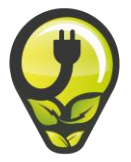

### 1.Einleitung

### 1.1 Systemkompatibilität

Das NuaBalkon-Set ist so konzipiert, dass es entweder ein oder zwei 60- oder 72-Zellenunterstützt. Ein netzgekoppeltes PV-System besteht aus PV-Paneelen, Module netzgekoppelten Wechselrichtern und Schuko- bzw. Weilandsteckern. Der DC-Ausgang der PV-Module wird in AC-Energie umgewandelt und in das Netz durch den NuaWandler zurückgespeist. Der Wechselrichter bietet umfangreiche Schutzfunktionen, wie Überhitzungsschutz, Überstromschutz, Über-Unterspannungsschutz.

### 1.2 Verwendung dieses Handbuchs

Dieses Handbuch enthält detaillierte Produktinformationen und Installationsanweisungen für die Montage und Inbetriebnahme des NuaBalkon. Bitte lesen Sie sich diese Anleitung vor der Installation und Betrieb durch.

WARNUNG: Dies weist auf eine Situation hin, in der die Nichtbeachtung der Anweisungen ein Sicherheitsrisiko darstellen oder eine Fehlfunktion des Geräts verursachen kann. Seien Sie äußerst vorsichtig und befolgen Sie die Anweisungen sorgfältig.

### 1.3 Warnhinweise

An der Seite des Wechselrichters befindet sich ein Etikett, mit den technischen Daten sowie den Typ und die Seriennummer des Geräts.

Die Sicherheitshinweise und Erklärungen werden folgende aufgeführt:

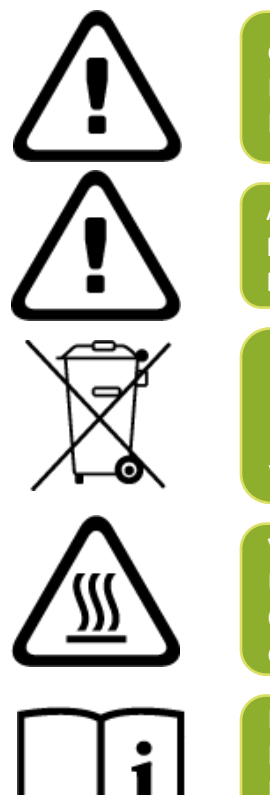

### Gefahr!

Der Begriff "Gefahr" beschreibt einen Sachverhalt, der bei Nichtbeachtung zu Personenschäden verursachen kann.

### Achtung!

Mit dem Begriff "Achtung" wird ein Umstand aufgeführt, der bei Nichtbeachtung bei Nichtbeachtung zu Sachschäden führen kann.

### Hinweise zum Gebrauch!

Unter "Gebrauchsanweisung" wird darauf hingewiesen, dass die Montageund Betriebsanleitung vor der Installation oder Reparatur zu lesen und zu verstehen ist.

### Vorsicht, heiße Oberfläche!

Unter "Vorsicht, heiße Oberfläche" wird darauf hingewiesen, dass Oberflächen von Geräten heiß seinen können und eine Verbrennungsgefahr darstellen.

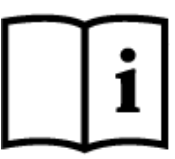

Besondere Hinweise zur Entsorgung! Mit "Hinweis getrennte Entsorgung" wird darauf hingewiesen, dass dieses Produkt nicht mit dem Hausmüll entsorgt werden darf. Eine unsachgemäße Entsorgung kann zu Umweltschäden führen.

### 2.Sicherheitshinweise

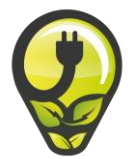

### 

- BITTE LESEN SIE DIESE ANLEITUNG VOR DER INSTALLATION. PRODUKTSCHÄDEN, DIE DURCH NICHTBEACHTUNG DIESER ANLEITUNG ENTSTEHEN, SIND NICHT DURCH DIE GARANTIE ABGEDECKT.
- INSTALLATIONEN SOLLTEN NUR VON ZERTIFIZIERTEN ELEKTRIKERN DURCHGEFÜHRT WERDEN.
- ES DARF NICHTS IM INNEREN DES WECHSELRICHTERS VERÄNDERT WERDEN
- FÜR DEN ANSCHLUSS VON MIKRO-WECHSELRICHTERN DÜRFEN NUR VON NUASOL ZUGELASSENE KABEL VERWENDET WERDEN
- ALLE INSTALLATIONEN SOLLTEN GEMÄSS DEN ÖRTLICHEN ELEKTROVORSCHRIFTEN ERFOLGEN. ZUSÄTZLICHER SCHUTZ FÜR DIE STROMVERSORGUNG VON DEN WECHSELRICHTERN SOLLTE VORGESEHEN WERDEN UND KANN DURCH LOKALE UND NATIONALE STROMVERSORGER VORGESCHRIEBEN WERDEN. DIESER SCHUTZ UMFASST WAHRSCHEINLICH FEHLERSTROMSCHUTZSCHALTER, ERDSCHLUSSWÄCHTER UND LEITUNGSSCHUTZSCHALTER. DIESES PRODUKT KANN WECHSELSTROM MIT EINER GLEICHSTROMKOMPONENTE VERURSACHEN. WENN EINE FISCHER SCHUTZEINRICHTUNG (RCD) ODER EINE ÜBERWACHUNGSEINRICHTUNG (RCM) ZUM SCHUTZ BEI DIREKTEM ODER SCHUTZ BEI DIREKTEM ODER INDIREKTEM KONTAKT VERWENDET WIRD, IST AUF DER WECHSELSTROMSEITE DIESES PRODUKTS NUR EIN RCD ODER RCM DES TYPS B ZULÄSSIG.
- TRENNEN SIE NIEMALS DIE PV-MODULE VOM MIKRO-WECHSELRICHTER, OHNE VORHER DAS WECHSELSTROMNETZ ZU TRENNEN. ALLE PV- UND AC-ANSCHLÜSSE DÜRFEN NICHT UNTER SPANNUNG GETRENNT WERDEN. DIE AC-ZWEIGSCHALTER MÜSSEN ZUERST AUSGESCHALTET WERDEN.
- WENDEN SIE SICH FÜR JEGLICHE WARTUNGSARBEITEN BITTE AN EINEN AUTORISIERTEN SERVICEPARTNER.
- *NUAWANDLER* IST EIN NETZGEKOPPELTER SOLARWECHSELRICHTER. DER ANSCHLUSS AN DAS STROMNETZ MUSS VOM ÖRTLICHEN ENERGIEVERSORGUNGSUNTERNEHMEN GENEHMIGT WERDEN.
- NUAWANDLER ENTHÄLT KEINE VOM BENUTZER ZU WARTENDEN KOMPONENTEN.

WARNUNG: DIE PV-ANLAGE LIEFERT EINE GLEICHSPANNUNG AN DEN MIKROWECHSELRICHTER, WENN SIE LICHT.

### 3. FCC-Konformität

Dieses Gerät wurde getestet und entspricht den Grenzwerten für ein digitales Gerät der Klasse B Gerät der Klasse B gemäß Teil 15 der FCC-Vorschriften. Diese Grenzwerte sind so ausgelegt, dass sie einen angemessenen Schutz gegen schädliche Interferenzen bei der Installation in Wohngebieten bieten. Dieses Gerät erzeugt Dieses Gerät erzeugt, verwendet und kann Hochfrequenzenergie abstrahlen und kann, wenn es nicht in Übereinstimmung mit den Anweisungen installiert und verwendet wird, schädliche Störungen verursachen. Wenn es nicht gemäß den Anweisungen installiert und verwendet wird, kann es schädliche Störungen des Funkverkehrs verursachen. Es gibt jedoch Es kann jedoch nicht garantiert werden, dass bei einer bestimmten Installation keine Störungen auftreten. Wenn dieses Gerät Störungen des Radio- oder Fernsehempfangs verursachen, was durch Ein- und Ausschalten des Geräts festgestellt werden kann. Dies kann durch Ein- und Ausschalten des Geräts festgestellt werden, die Störung durch eine oder mehrere der folgenden Maßnahmen zu beheben eine oder mehrere der folgenden Maßnahmen:

• Neuausrichtung oder Verlegung der Empfangsantenne.

- Vergrößern Sie den Abstand zwischen dem Gerät und dem Empfänger.
- Schließen Sie das Gerät an eine Steckdose an, die nicht mit dem Stromkreis, dem der Empfänger angeschlossen ist.

• Wenden Sie sich an den Händler oder einen erfahrenen Radio- und Fernsehtechniker, um Hilfe zu erhalten.

Änderungen oder Modifikationen, die nicht ausdrücklich von der Partei genehmigt wurden

### 4.WIFI-Konfiguration

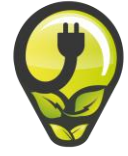

#### 4.1 Schritt 1

Bitte stellen Sie sicher, dass Sie jeden einzelnen Schritt befolgen und keinen auslassen. 1.) Verbinden Sie den Wechselrichter mit den mitgelieferten Kabeln am Solarmodul.

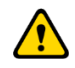

Achten Sie darauf, dass der Wechselrichter NICHT mit der Stromversorgung (Schuko Stecker und Steckdose) verbunden ist. Wenn der Wechselrichter mit der Stromversorgung verbunden ist, wird das interne WLAN-System des Wechselrichters deaktiviert

2.) Die Inbetriebnahme sollte taqsüber erfolgen, um sicherzustellen, dass ausreichend erzeugte Energie zur Verfügung steht. Der Wechselrichter benötigt eine Mindestenergiemenge, um den Router zu betreiben, und diese Energie wird vom Solarmodul bezogen. Daher ist es wichtig, dass bei der Inbetriebnahme ausreichend Energie zur Verfügung steht.

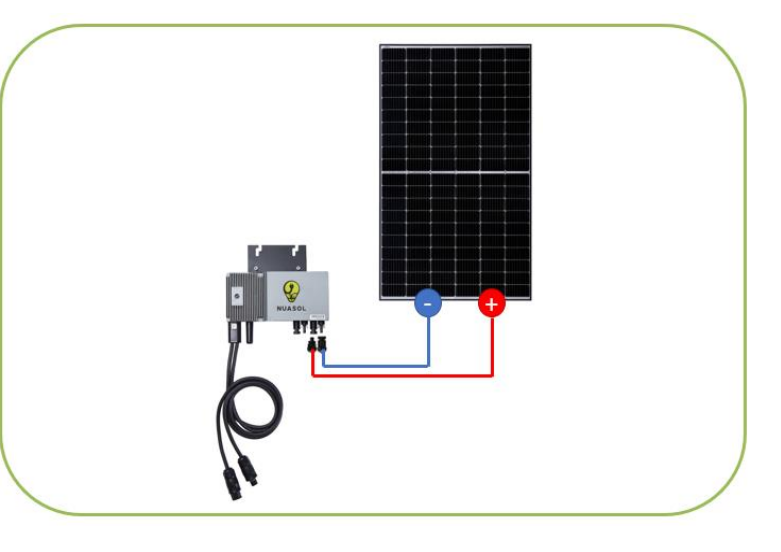

#### 4.2 Schritt 2

Nachdem Sie den Wechselrichter an das Solarmodul angeschlossen haben, warten Sie bitte etwa 1 Minute. Nun beginnt die Leuchtdiode auf dem Wechselrichter rot zu blinken an. Danach können Sie eine Verbindung zu Ihrem WLAN-Netzwerk herstellen. Der Barcode auf der Rückseite Ihres Wechselrichters enthält den WiFi-Gerätecode für Ihren *Nuawandler*. Das voreingestellte Passwort lautet 12345678.

### So sieht der Wifi-Gerätecode aus: NEP-XXXXXXXX oder MIX-XXXXXXXX

Der NuaWandler schaltet sich ein, sobald das Modul ausreichend Gleichspannung liefert. Die Status-LED gibt verschiedene Informationen durch ihre Blinkmuster wieder:

#### Status: Standby

Die LED blinkt im Wechsel alle 2 Sekunden (ein und aus). Rot: Fehlerzustand – Bitte trennen Sie den Wechselrichter von den Solarmodulen und beginnen Sie erneut. Orange: Keine Kommunikation mit dem Netzwerk, aber ansonsten fehlerfrei. Grün: Fehlerfrei und Kommunikation mit dem Netzwerk besteht.

#### Status: Stromerzeugung

Die LED blinkt im Wechsel alle 1 Sekunde (ein und aus). Orange: Keine Kommunikation mit dem Netzwerk. Grün: Kommunikation mit dem Netzwerk besteht.

#### Status: Erdungsfehler

Die LED leuchtet kontinuierlich rot. Im Falle einer Störung aktiviert der NuaWandler mehrere Schutzfunktionen und stoppt die Ausgangsleistung. Eine Fehlermeldung kann über Powerline Communication an das verbundene Netzwerk gesendet werden. Die Fehlermeldung wird auf dem Bildschirm des Netzwerks angezeigt und besteht aus einem 16-Bit-Fehlercode.

Anleitung NuaSol – Mikrowechselrichter 600W

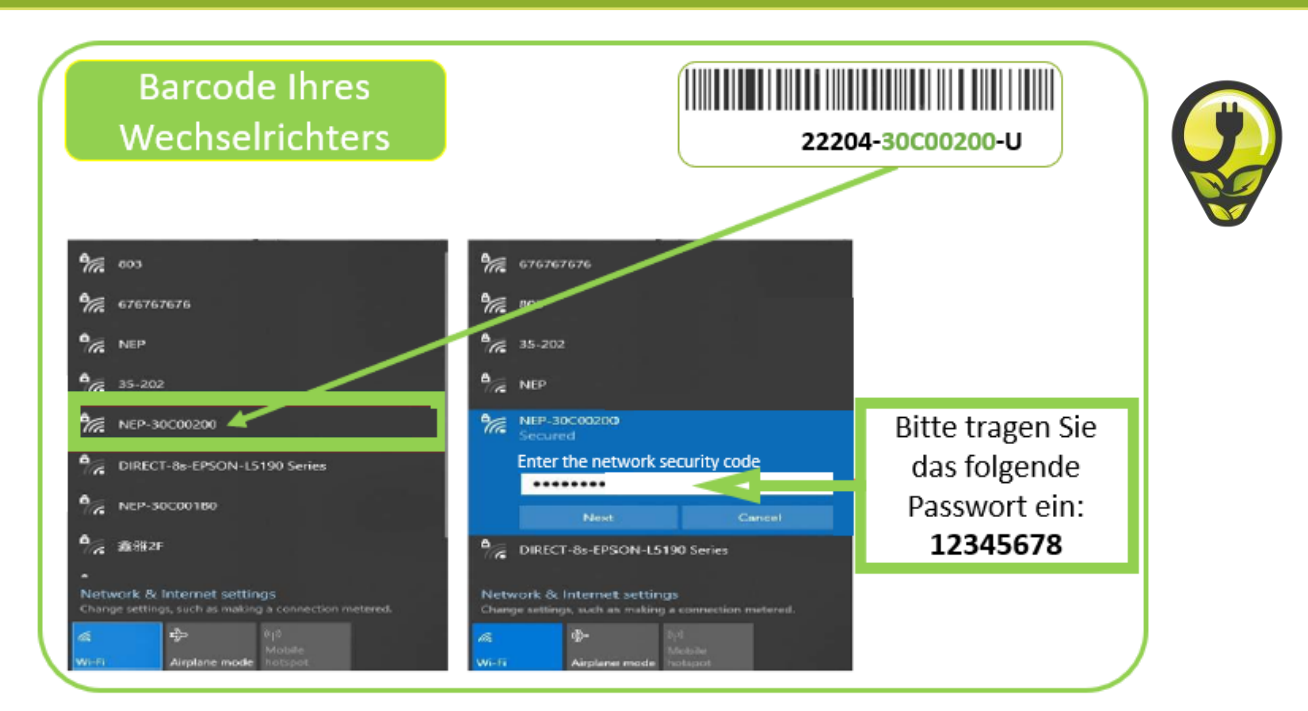

#### 4.3 Schritt 3

Um die Wifi-Konfiguration abzuschließen, öffnen Sie bitte einen Webbrowser und besuchen Sie die folgende Website (URL-Adresse).

Tragen Sie bitte als Benutzer sowie als Passwort "admin" ein. Nun erscheint ein blaues Fenster. Bitte klicken Sie auf "Search" und wählen Sie Ihr Heimnetzwerk aus und tragen Sie Ihr Passwort ein. Nun erscheint "Successful".

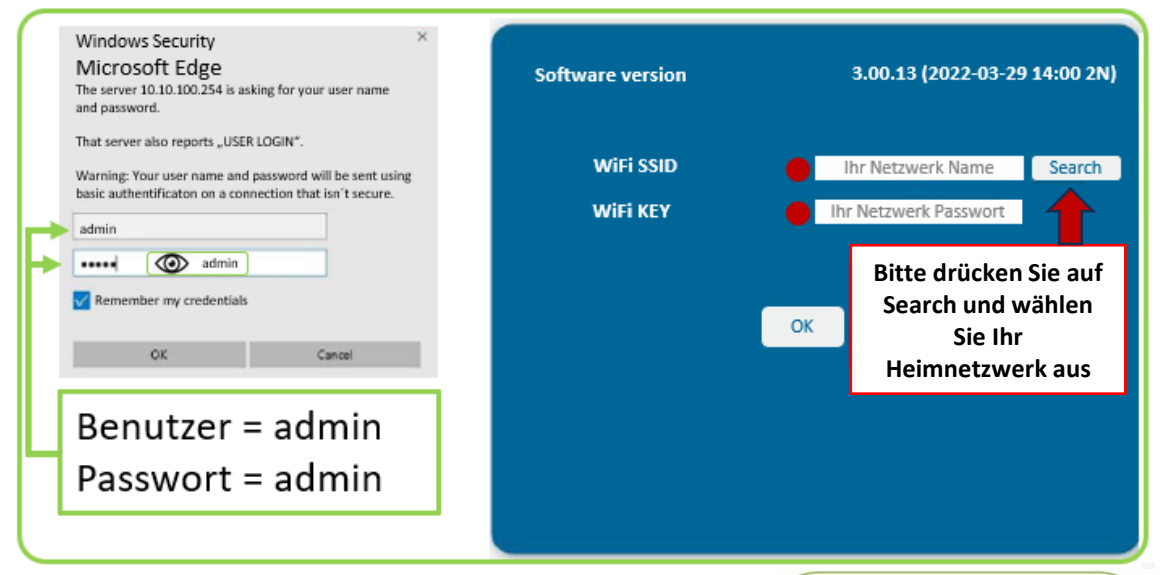

#### 4.4 Schritt 4

Nun können Sie den Wechselstrom-Stecker (AC) mit dem Schuko-Stecker an die Steckdose anschließen. Nach etwa 10 Minuten sollte die LED alle 3 Sekunden grün aufleuchten, was bedeutet, dass das Balkonkraftwerk Strom einspeist. Falls die Leuchtdiode orange blinken sollte, dann bitte die Schritte erneut durchführen (Konfiguration fehlgeschlagen).

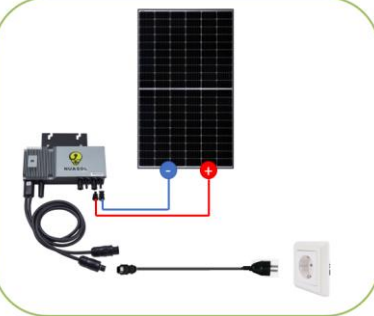

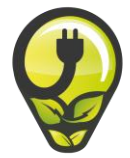

### 4.5 Schritt 5

Registrieren Sie nun den Mikrowechselrichter in der Nuasol-Viewer App. Für weitere Informationen besuchen Sie bitte die Website von NuaSol.

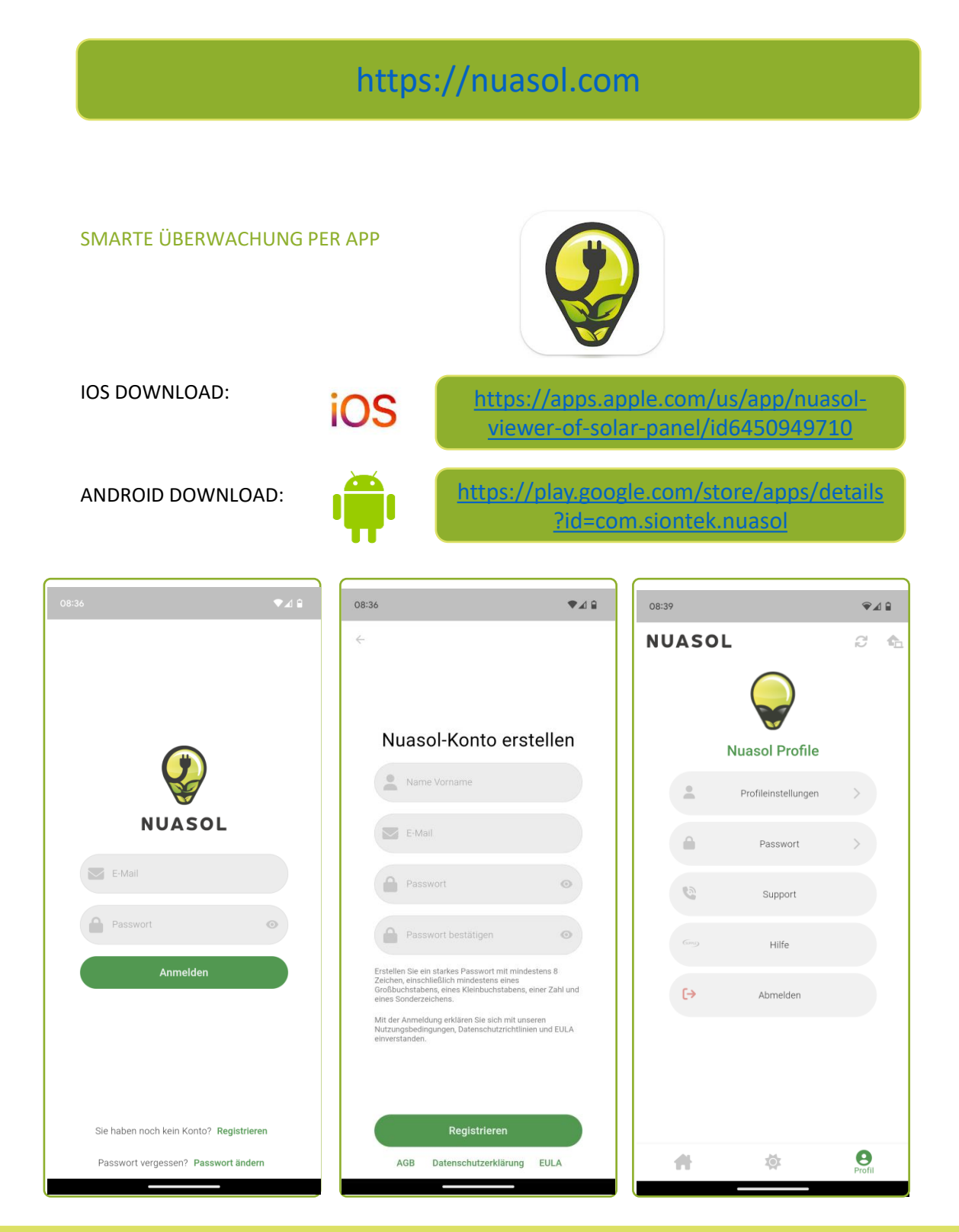

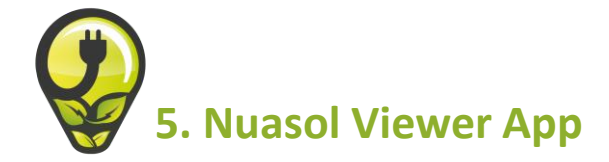

#### 5.1 Downloade die Nuasol Viewer App

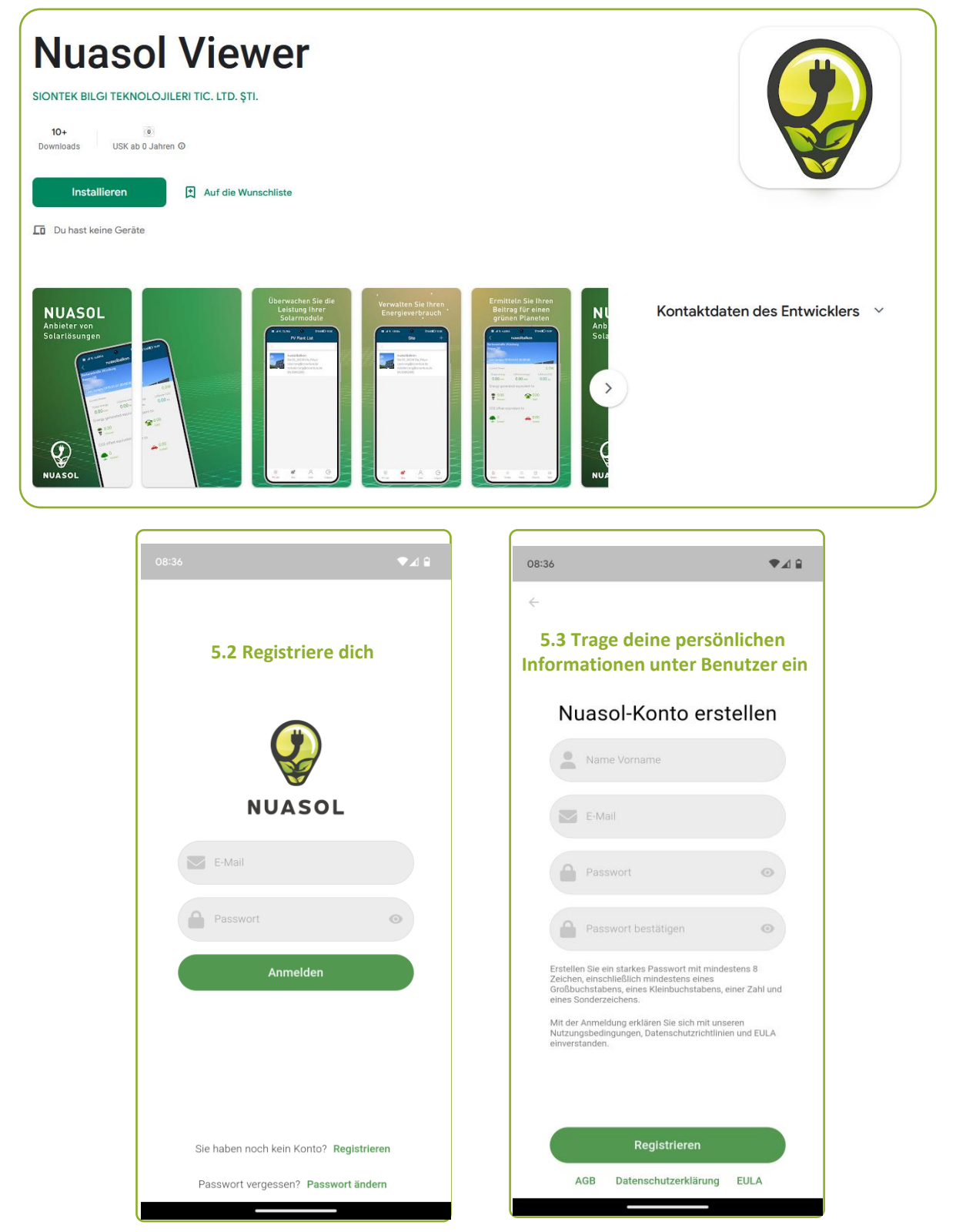

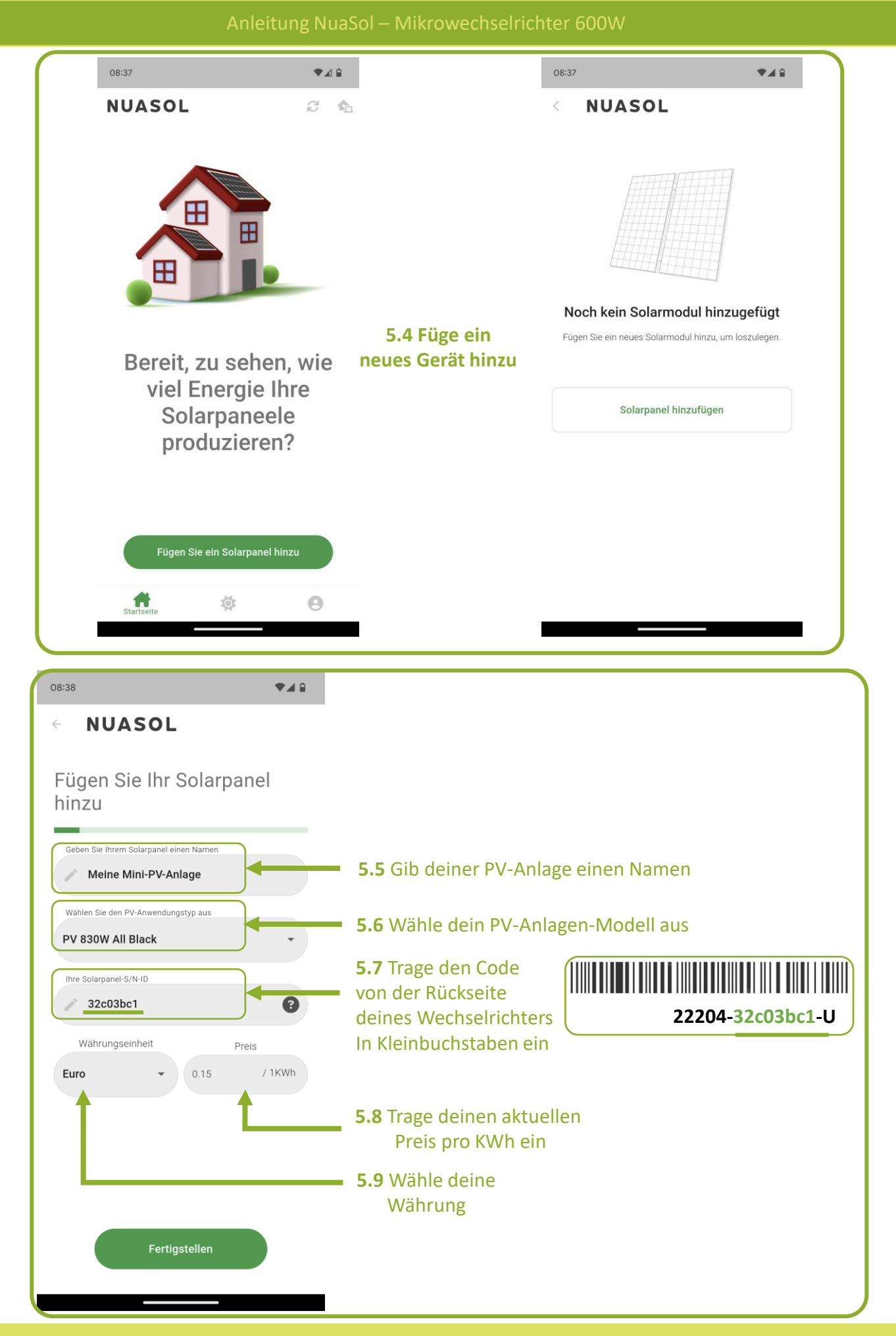

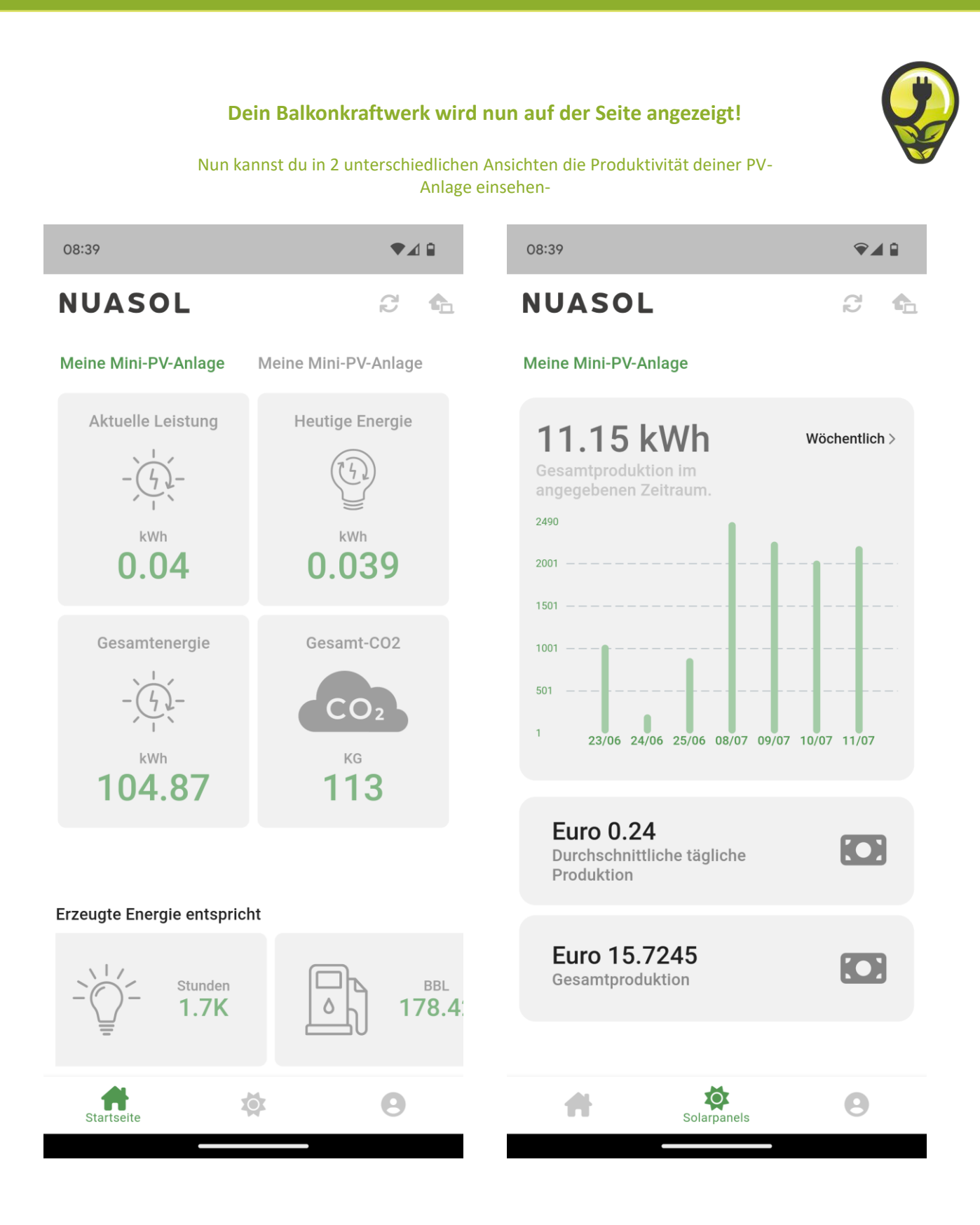

### Weitere Anleitungen oder Produktdatenblätter finden Sie auf <u>www.nuasol.de</u>

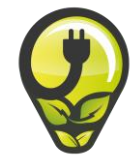

### EU-Konformitätserklärung

Wir, NuaSol by Canbolat Vertriebsgesellschaft mbH Gneisenaustraße 10-11 97074 Würzburg Deutschland CE

erklären in alleiniger Verantwortung, dass das folgende Produkt:

Marke

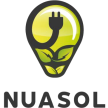

Mikrowechcolricht

| Produktname:   | Mikrowechselrichter 600W |
|----------------|--------------------------|
| Тур:           | NuaWandler               |
| Produktmodell: | NS-HE-MW600              |
| Artikelnummer: | 4252023108515            |
|                |                          |

wurde in Übereinstimmung mit den Anforderungen der europäischen Richtlinien entwickelt, konstruiert und hergestellt:

```
2014/35/EU (Niederspannungsrichtlinie)
2014/30/EU (Elektromagnetische Verträglichkeit Richtlinie)
2011/65/EU (EU) 2015/863 (RoHS-Richtlinie)
```

Der Gegenstand der oben beschriebenen Erklärung steht im Einklang mit den einschlägigen Harmonisierungsrechtsvorschriften der Europäischen Union.

Die Bewertung basiert auf den folgenden angewandten harmonisierten Normen:

VDE\_AR-N 4105:2018 DIN VDE V 0124-100 (VDE V 0124-100):2020 EN 62109-1:2010 EN 62109-2:2011 EN 61000-6-2:2005 EN 61000-6-3:2007/A1:2011

Ort und Datum der Ausstellung: Würzburg, 14.11.2022

Unterschrift:

Dipl.-Inform. (Univ.) Korhan Canbolat, Geschäftsführer

Wird das Gerät ohne unsere Zustimmung verändert, verliert diese Konformitätserklärung ihre Gültigkeit.